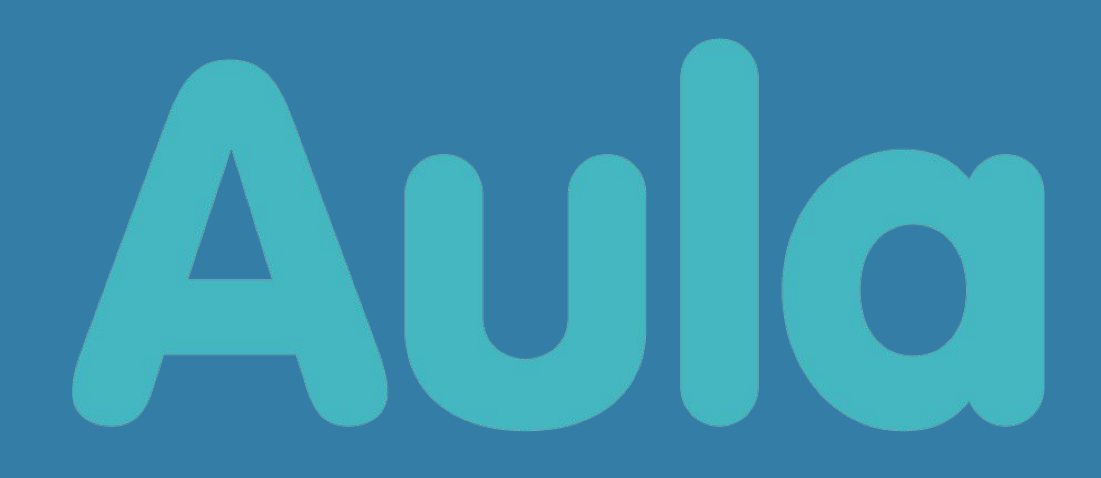

# Tønder Kommune

Juni 2021

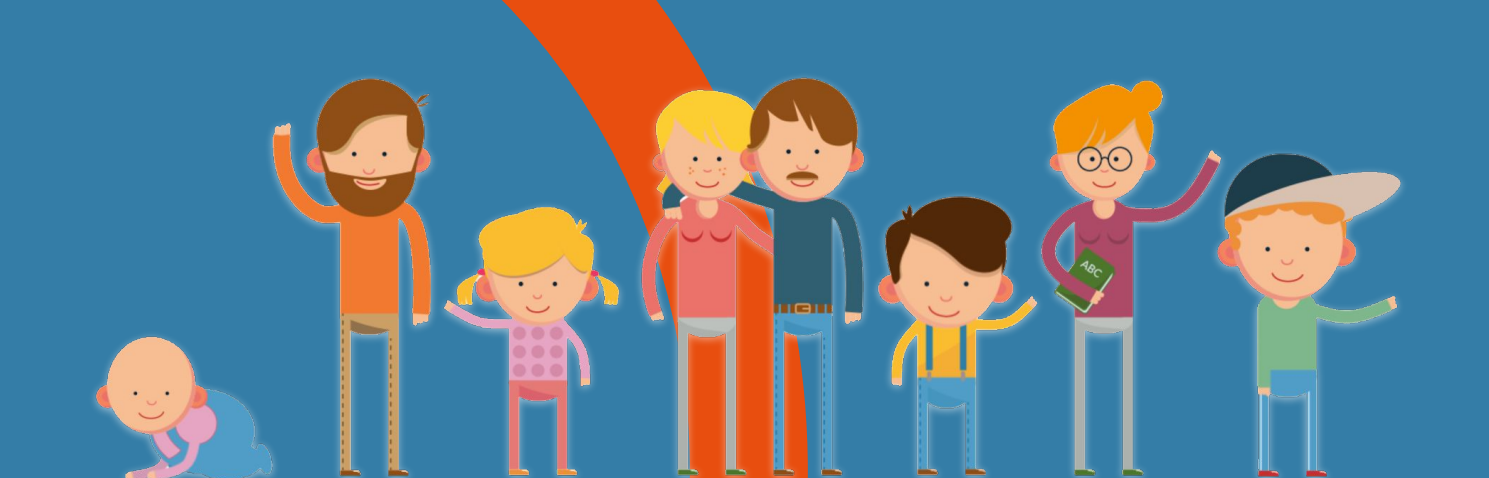

### Aula i Tønder Kommune

Aula er den fælles kommunikationsplatform for institutionerne i kommunen.

Folkeskolerne har brugt Aula siden efteråret 2019 og dagpleje/dagtilbud fra primo 2021.

Aula er den samlende platform for samarbejdet mellem institution og hjem i hele dit barns tid i Tønder Kommunes dagpleje, dagtilbud og folkeskoler.

Du får som forælder

- → Én indgang til kommunikation
- → En brugervenlig og sikker løsning
- → Et nemt overblik over dit barns hverdag
- → Et effektivt værktøj

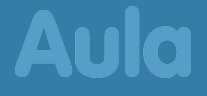

### Kom på Aula

- 1. Gå til www.aula.dk
- 2. Vælg "UNILOGIN"

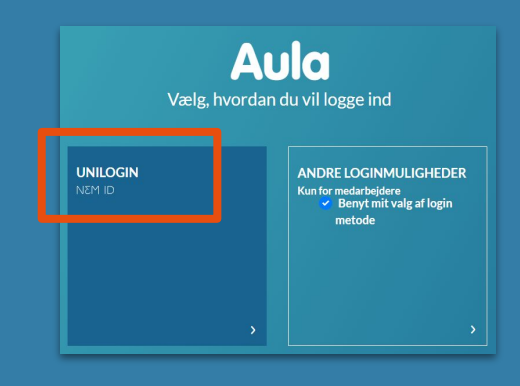

3. Log ind med dit UNI · Login

Første gang du logger på Aula, skal du også bruge dit NemID

4. Du vil ved login i Aula møde en række spørgsmål vedr. samtykke.

| Unil    | ogin       |               |           |
|---------|------------|---------------|-----------|
| Brugerr | avn        |               |           |
|         |            |               |           |
|         |            | Næste         |           |
| Andre n | nulighede  | er            |           |
| Log ind | med f.eks. | NemID         |           |
| Jachen  | der ikke m | nit brugernav | <u>/n</u> |

Har du glemt dit brugernavn eller din adgangskode? Klik på "Jeg kender ikke mit brugernavn" og brug dit NemID til at komme på igen!

*Eller* indtast brugernavn + "Næste" - her kan du få nyt kodeord

Aula App til smartphone/tablet? I App Store/Google Play søger du på "Aula". Du kan bruge pinkode eller fingeraftryk til login, når du første gang har anvendt dit NemID.

### Find rundt i Aula

|   | Aula     |                                                                                                    | ۷<br>۷         | ) n | ŕĉĥ          | Q       | Q         |
|---|----------|----------------------------------------------------------------------------------------------------|----------------|-----|--------------|---------|-----------|
| 1 |          | Overblik                                                                                                  | IDAG           | 6   |              | Leveret | af UVDATA |
| 2 | KALENDER | ALLE *-MARKEREDE PÆDAGOGISK PERSONALE ANDRE FORÆLDRE                                                      | Uge 40         |     | MIN<br>JDDAN | NELSI   | E         |
| 3 | BESKEDER | JA Evalueringssamtaler i 9. klasse<br>Jakob Bertelsen til 9.4 \log .9.8, og 2 andre \log<br>30. sep. 2019 | 08:00          |     |              |         |           |
| 4 | GALLERI  | Kære forældre, Vi forventer at afholde evalueringssamtaler her til foråret for 9. klasserne.              | 10:00<br>11:00 |     |              |         |           |
|   |          | AB At starte i 0. klasse på Korsbæk Skole<br>Benjamin Jeppesen til 0.4 ~<br>30. sep. 2019                 | 12:00<br>13:00 |     |              |         |           |
|   |          | & KONTAKTER                                                                                               | 14:00          |     |              |         |           |
|   |          | DOKUMENTER                                                                                                | 16:00          |     |              |         |           |
|   |          |                                                                                                    | 17:00          |     |              |         |           |

#### Eksempelvisning

| 1 | Overblikket viser opslag fra dine grupper - fx<br>klasser/stuer.<br>På overbliksiden kan også være "widgets", her fx link<br>til MinUddannelse.                                 | 6 | Har du flere børn i Aula, kan du vælge at sortere -<br>eller se alt for dine børn på samme tid.                                                            |
|---|----------------------------------------------------------------------------------------------------|---|----------------------------------------------------------------------------------------------------|
| 2 | I kalender kan du se skema (skoler) og begivenheder -<br>fx samtaler, udflugter m.m.                                                                                            | 7 | Se dine grupper - fx klasser. Vælger du en gruppe<br>her, åbnes typisk en særlig gruppeside. Her ser du<br>kun information relevant for den valgte gruppe. |
| 3 | Her læser og skriver du beskeder.<br>Beskederne oprettes i 'tråde' - det kender du måske<br>fra andre online-tjenester.<br>Du skal bruge NemID for at læse fortrolige beskeder. | 8 | Søg i Aula - der søges bredt i beskeder, opslag med mere.                                                                                                  |
| 4 | Her ser du billeder/medier fra dine grupper.                                                                                                    | 9 | Din profil. Det er her du kan se/rette<br>kontaktoplysninger, stamkort, samtykker og dine<br>indstillinger for notifikationer.                             |
|   |                                                                                                    |   |                                                                                                    |

Aula

5

Se kontaktlister m.m. samt enkelte dokumenter.

## Du kan

| Ľ        | Beskeder   | • | Skrive til/modtage fra alle forældre på matriklen<br>Skrive til/modtage fra alle ansatte på matriklen                                                                                                    |
|----------|------------|---|----------------------------------------------------------------------------------------------------|
| <b>I</b> | Kalender   | • | Se dit og dit barns/børns skema/kalender<br>Se begivenheder på matriklen inkl. info (husk lige …)<br>Tilmelde dig samtaler m.m.<br>Kalenderen er vigtig i kommunikationen<br>- det er her vi fortæller om hvad, hvornår, hvordan osv. |
| 俞        | Opslag     | • | Læse/skrive opslag målrettet de grupper, du er medlem af<br>Opslag kan ses på "Overblik" og på de gruppesider,<br>du har adgang til                                                                                                   |
| F        | Dokumenter | • | Læse 'Fælles filer'                                                                                                    |
|          | Gallerier  | • | Se gallerier til grupper, du er medlem af                                                                                                    |
| C        | Kontakter  | • | Her kan du se offentlige kontaktoplysninger for dine<br>grupper - fx dit barns klasse eller stue<br>Visning styres af dine afgivne samtykker i Aula                                                                                   |

Aula

### Step up?

I Aula vil du blive bedt om at bruge NemID som ekstra sikkerhed, hvis du modtager en besked med personfølsomme eller fortrolige oplysninger.

Hvis du skriver en besked i Aula med denne type indhold, skal du huske at sætte flueben i "Marker som følsom".

#### 🔵 Marker som følsom 🖬

### ! Step up sker for forældre med NemID

### Hvad er personfølsomme og/eller fortrolige oplysninger?

- → Cpr-nummer
- → Helbredsoplysninger
- → Religiøs overbevisning
- → Race/etnisk oprindelse
- → Seksuel orientering
- → Strafbare forhold/domme
- → Private informationer om fx sygdom, skilsmisse, sociale problemer mm.
- → ..

Vi anbefaler, at denne type information kun medtages og sendes, når det er nødvendigt/relevant! Hvis - så skal beskeden altid opmærkes!

**FIF** Få NemID som app til smartphone  $\rightarrow$  Nemt step up i Aula!

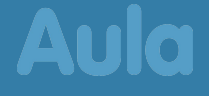

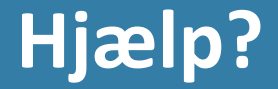

### Find vejledninger, video m.m. www.aulainfo.dk

### Tønder Kommunes forældremateriale Klik

### Glemt UNI · Login? Du kan nemt via dit NemID få dit brugernavn og/eller kodeord igen! Se side 3 i denne folder - "Kom på Aula"

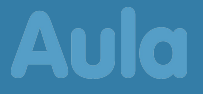

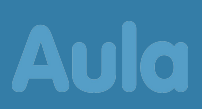